# Insert Glycemic levels

### **Brief Description**

The patient can indicate its glycemic levels and which time of the day those measurements correspond to (before breakfast, before lunch, etc.). The patient can also choose if he/she wants to receive a notification in order to not forget to insert its measurements.

### **Step-by-Step Outline**

1. Log on

This use case starts when a patient accesses the Tele-Scar platform. The system asks for identification information. The patient enters the e-mail and password. The system validates the e-mail and password.

2. Select "Insert Glycemic levels"

The system displays the functions available to the patient. The Patient selects "*Insert Glycemic levels*".

3. Insert Glycemic levels

The patient must indicate its glycemic levels. The system should confirm that its glycemic levels are valid. If they are not valid, the system must present a message to the patient to enter new values.

## 4. Insert measurement time

The patient must indicate which time of the day those measurements correspond to (before breakfast, before lunch, etc.)

5. Select "Receive notifications"

The patient can choose if he/she wants to receive a notification in order to not forget to insert its measurements.

## 5.1. Insert notification time

The patient must enter the time he wants to receive notifications.

6. Select Display mode

The measurements can be displayed in charts or table as the patient prefer (they can change this setting whenever they want to).

7. Submit

The patient confirms the choice. The system sends the information to the patient's database.